## 学外から英語教育システムを使用する方法

1. SSL-VPN システムを使用します。

URL および使用方法については各キャンパスのポータルサイトに記載しております。 各キャンパスのポータルサイト(学外からも参照可)にログイン後、左メニュー[学内サービス]項の[学 外からのアクセス]を参照ください。

各キャンパスのポータルサイトの URL は以下の通りです。

| 世田谷キャンパス | https://sav-web.off.tcu.ac.jp/campusp/sservice/start.do           |
|----------|-------------------------------------------------------------------|
| 横浜キャンパス  | http <mark>s://swan.yc.tcu.ac.jp/campusp/sservice/start.do</mark> |
| 等々力キャンパス | https://tc-poweb.tc.tcu.ac.jp/campusp/sservice/start.do           |

2. SSL-VPN主画面の左メニューに「AnyConnect」という項目をクリックします。

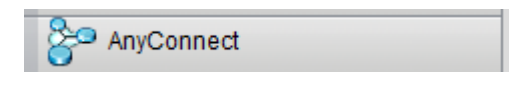

3. ページ内の「StartAnyConnect」を選択します。

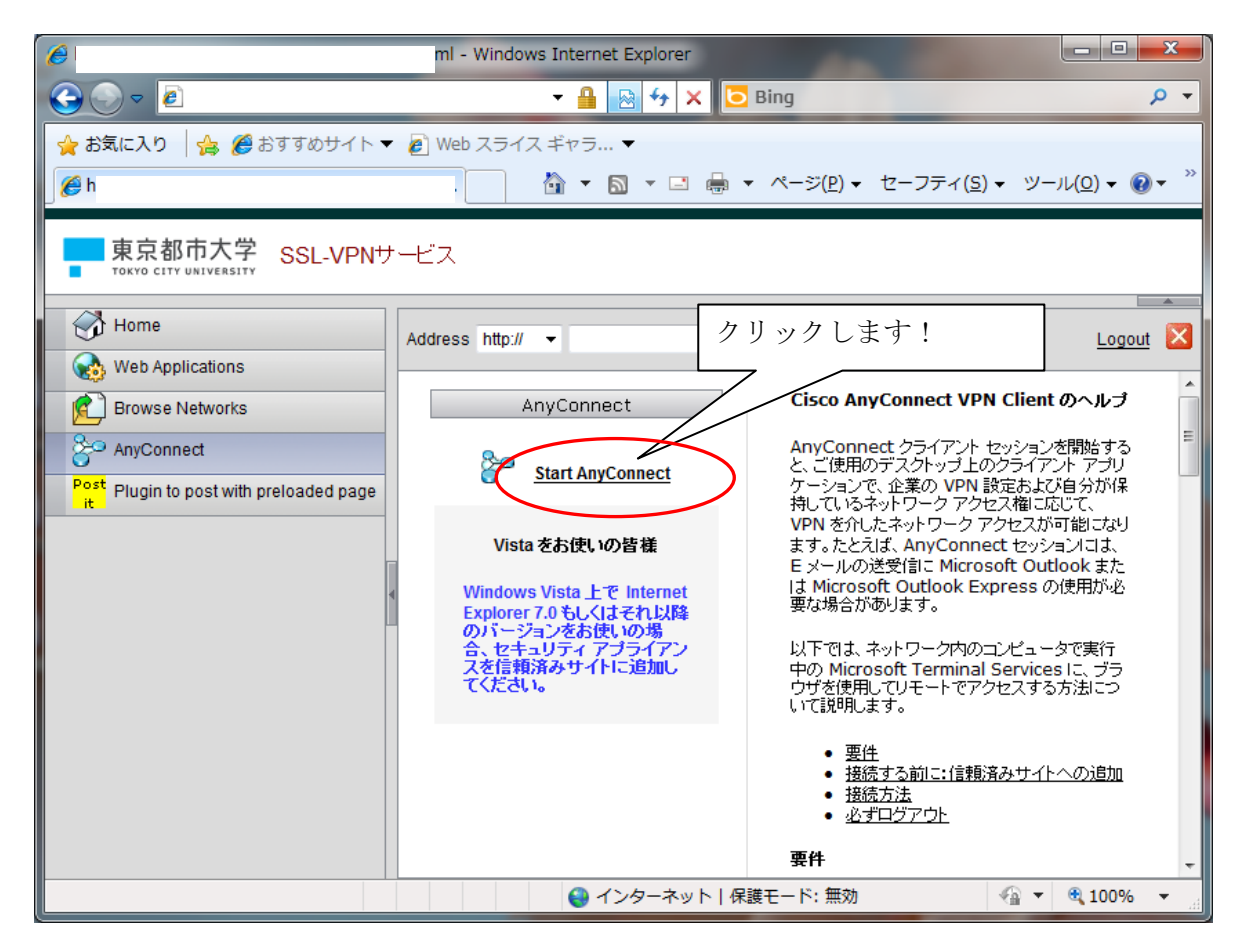

4. 「StartAnyConnect」を選択すると以下のような画面になります。

画面上部に「このサイトは、'Cisco Systems,Inc.'からの…」というメッセージが表示されますので、クリックします。

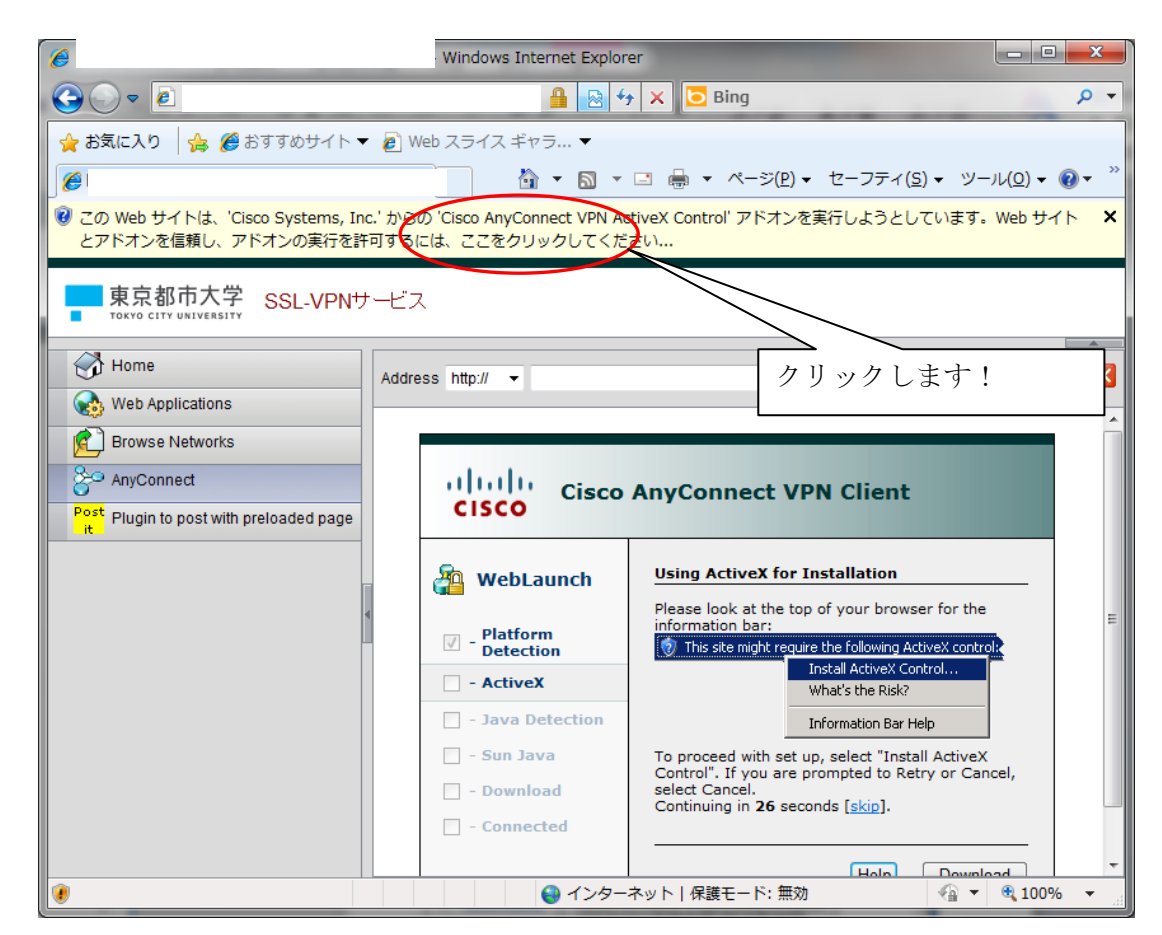

5. インストールする範囲画面では、「すべてのWebサイトでアドオンを実行する(A)」を選択します。

| 6                                                                 | Vindows Internet Explor    | er                                                               |                |
|-------------------------------------------------------------------|----------------------------|------------------------------------------------------------------|----------------|
|                                                                   | 🔒 😣 🗲                      | 🕈 🗙 🖸 Bing                                                       | + م            |
| 🖕 お気に入り 🛛 🍰 🏉 おすすめサイト 🔻 🙋 V                                       | Veb スライス ギャラ ▼             |                                                                  |                |
| Ø                                                                 | 👌 • 🔊 •                    | □ → ページ(P) → セーフティ(S) → Y                                        | Y−ル(0) ▾ 🔞 ▾ 🌼 |
| ⑦ この Web サイトは、'Cisco Systems, Inc.' から<br>とアドオンを信頼し、アドオンの実行を許可する。 | の 'Cisco AnyConnect VPN Ad | ctiveX Control' アドオンを実行しようとしていま                                  | す。Webサイト 🗙     |
| · · · · · · · · · · · · · · · · · · ·                             | すべての Web サ                 | マートでアドオンを実行する(A)                                                 | j              |
| 東京都市大学 SSL-VPNサービス                                                | ス 危険性の説明(W)                |                                                                  |                |
| Home                                                              | 情報パーイルフ                    | ř(I)                                                             |                |
| Addre                                                             | ess http://                | Browse                                                           | Logout 🔯       |
| Browse Networks                                                   |                            |                                                                  |                |
| 8 AnyConnect                                                      | Julu Cisco                 | AnyConnect VPN Client                                            |                |
| Post rit Plugin to post with preloaded pa                         | CISCO                      |                                                                  |                |
| クリックします!                                                          | WebLaunch                  | Using ActiveX for Installation                                   |                |
|                                                                   |                            | Please look at the top of your browser for t<br>information bar: | the 🗉          |
|                                                                   | Platform Detection         | This site might require the following ActiveX co                 | ntrol          |
|                                                                   | - ActiveX                  | What's the Risk?                                                 |                |
|                                                                   | - Java Detection           | Information Bar Help                                             |                |
|                                                                   | - Download                 | Control". If you are prompted to Retry or C<br>select Cancel.    | Cancel,        |
|                                                                   | - Connected                | Continuing in <b>25</b> seconds [skip].                          |                |
|                                                                   |                            | Holp Dov                                                         | wnload +       |
| ۷                                                                 | 😜 インター                     | ネット   保護モード: 無効 🌾                                                | ▼ € 100% ▼     |

6. 以下のような警告メッセージが表示される場合があります。全て、「インストールする」や「はい」、「OK」などを選択してく ださい。

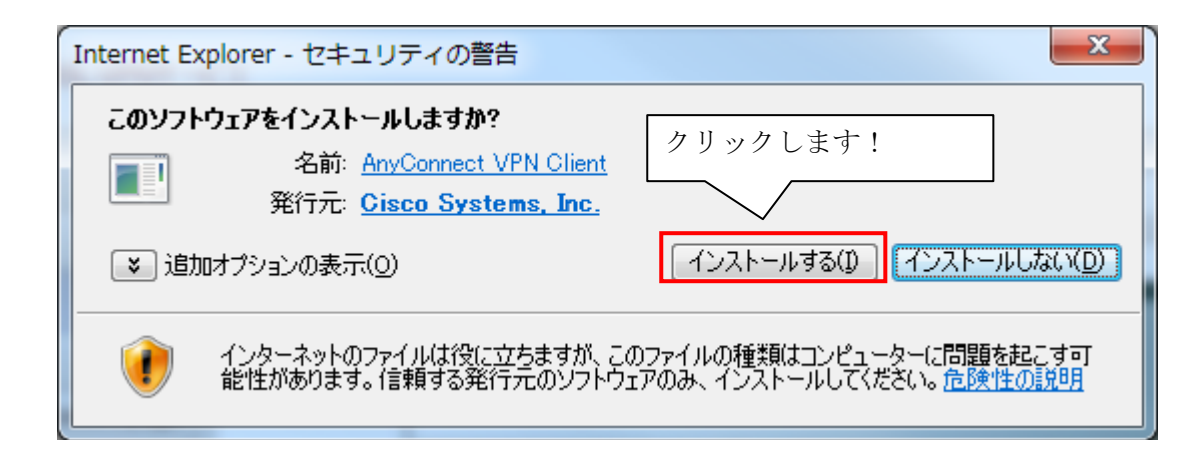

7. 以下のような画面になると、学内ネットワークへの接続が確立された状態となります。

| E                                       | Explorer                                                                                                    | × |
|-----------------------------------------|----------------------------------------------------------------------------------------------------|---|
|                                         | r 🔒 🔯 47 🗙 🖸 Bing 🖉                                                                                                    | • |
| 👷 お気に入り 🛛 🏡                             | 🍈 ▼ 🗟 ▼ 🖃 🖶 ▼ ページ(E) ▼ セーフティ(S) ▼ ツール(Q) ▼ 🥑 ▼                                                                                                    | » |
| 東京都市大学 SSL-VPNサービス                      |                                                                                                    |   |
| Addres                                  | ess http://  Browse Logout                                                                                                    |   |
| See AnyConnect                          |                                                                                                    |   |
| Browse Networks                         | Cisco AnyConnect VPN Client                                                                                                    |   |
| Post Plugin to post with preloaded page | WebLaunch   Image: Platform Detection   Image: Platform Detection </th <th></th> |   |
|                                         | ✓ 信頼済みサイト   保護モード: 無効                                                                                                    | H |

 システムトレイ内に か表示されていることを確認します (例:Windows7の場合)

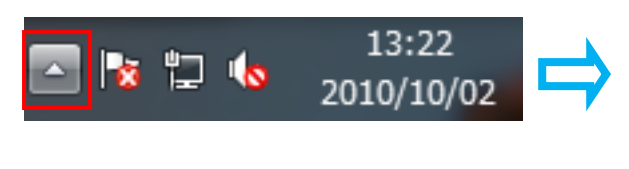

| ()     | Y           | <b>"</b> |  |
|--------|-------------|----------|--|
| 8      | <b>⊿T</b> ì | l ■ di   |  |
| -      |             | ,表示されている |  |
|        | <u> </u>    | ことを確認する。 |  |
| カスタマイズ |             |          |  |

- 第しいブラウザ(Internet Explorer)を立ち上げます。 このブラウザ画面で学習してください。
   (この操作を必ず行ってください。英語教育用ページを専用に表示させるためです。この操作をしないとエラーが表示 されます。)
- 10. 前項9で開いたブラウザで英語教育システムのページにアクセスします。(https:// なので注意!)

## https://netacademy.tcu.ac.jp/anet2/

## <終了する場合の手順>

利用が終了する場合には、システムトレイ(通常は画面右下)で "Δ" をクリックすると表示される一覧の中に、
 アイコンがあります。右クリックし、表示されたメニューのから「Disconnect」を選択します。

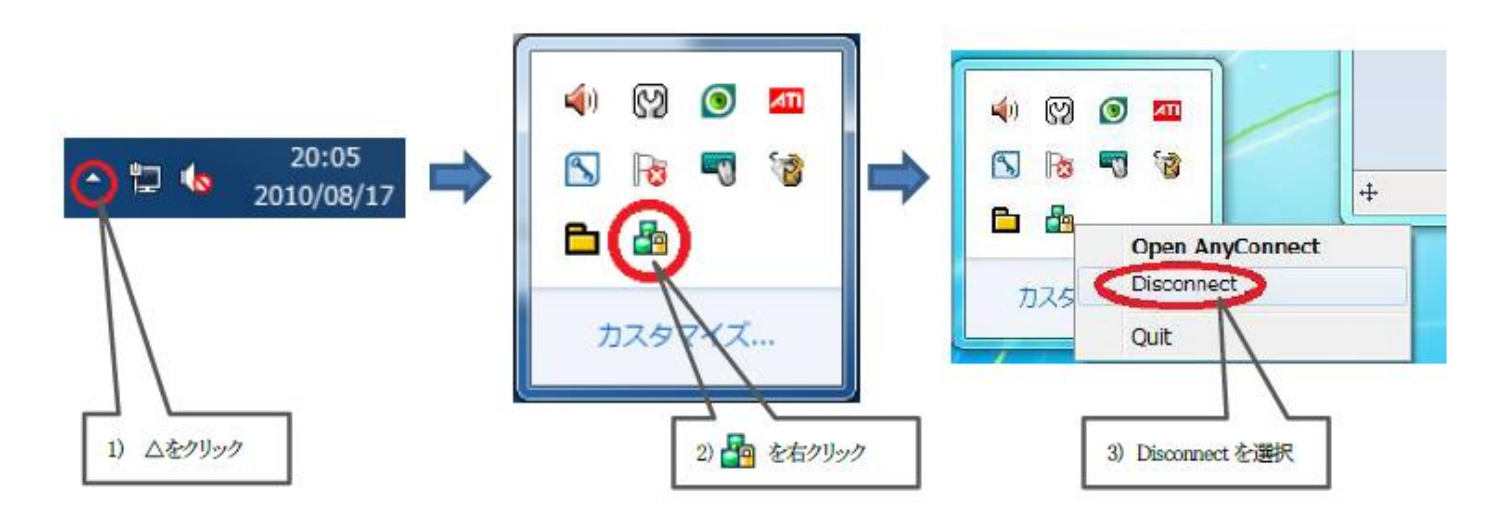

2. SSL-VPNページの「Logout」リンクをクリックします。

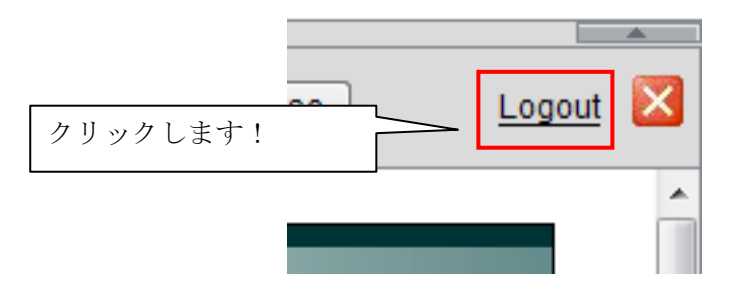